|                      |       | <b>.</b> |             | ⊞              |                                   |
|----------------------|-------|----------|-------------|----------------|-----------------------------------|
|                      | Thumb | Mod      | Name        | Status         | Parent                            |
| Inbox                |       |          | compositing | ready to start | Bears - Locations - Forest        |
| To Do List           |       |          | modeling    | ready to start | Bears - Characters - Dina         |
|                      |       |          | compositing | pending review | Bears - Locations - distance shot |
| Navigator            |       |          | animation   | completed      | Bears - Characters - Dina         |
| User Tracking        |       |          | animation   | closed         | Bears - Characters - Concept      |
| <b>S</b><br>My space |       |          |             |                |                                   |
| Gantt                |       |          |             |                |                                   |
| Plan                 |       |          |             |                |                                   |
| Calendar             |       |          |             |                |                                   |
|                      |       |          |             |                |                                   |

## How to find your Task list

Select To Do List tab in the main sidebar menu.

| _ ▼ ⊞       |                |                                   |   | Ţ      | No status                                                           |
|-------------|----------------|-----------------------------------|---|--------|---------------------------------------------------------------------|
| Name        | Status         | Parent                            | - |        | <ul> <li>paused</li> <li>ready to start</li> </ul>                  |
| compositing | ready to start | Bears - Locations - Forest        |   |        | Under the setter                                                    |
| modeling    | ready to start | Bears - Characters - Dina         |   | Make a | <ul> <li>in progress</li> <li>pending re</li> </ul>                 |
| compositing | pending review | Bears - Locations - distance shot |   | rea    | <ul> <li>completed</li> <li>closed</li> <li>ady to start</li> </ul> |
|             |                |                                   |   |        |                                                                     |
|             |                |                                   |   |        |                                                                     |
|             |                |                                   |   |        |                                                                     |
|             |                |                                   |   |        |                                                                     |
|             |                |                                   |   |        |                                                                     |
|             |                |                                   |   |        |                                                                     |
|             |                |                                   |   |        |                                                                     |

#### How to start working on a task

Select the task you would like to work on and change its status to *in progress*. This will let your colleagues know that you have started working on that task. You can change the status in the drop-down menu in the task forum.

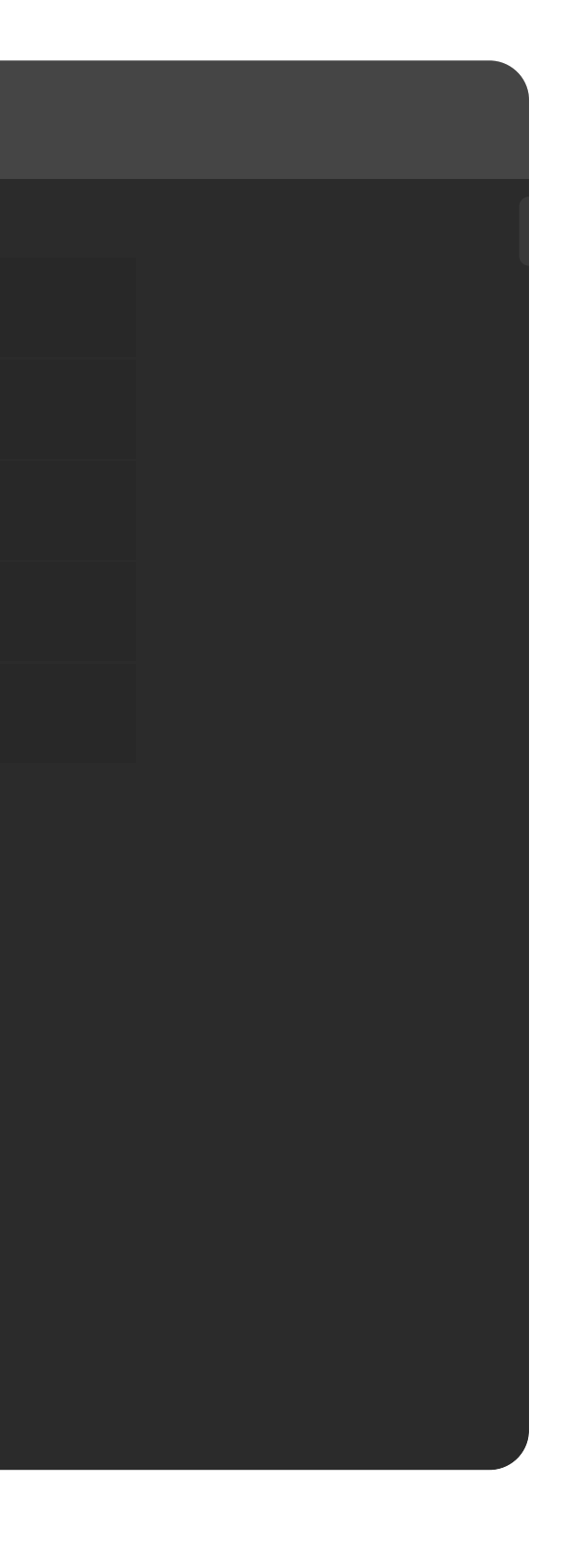

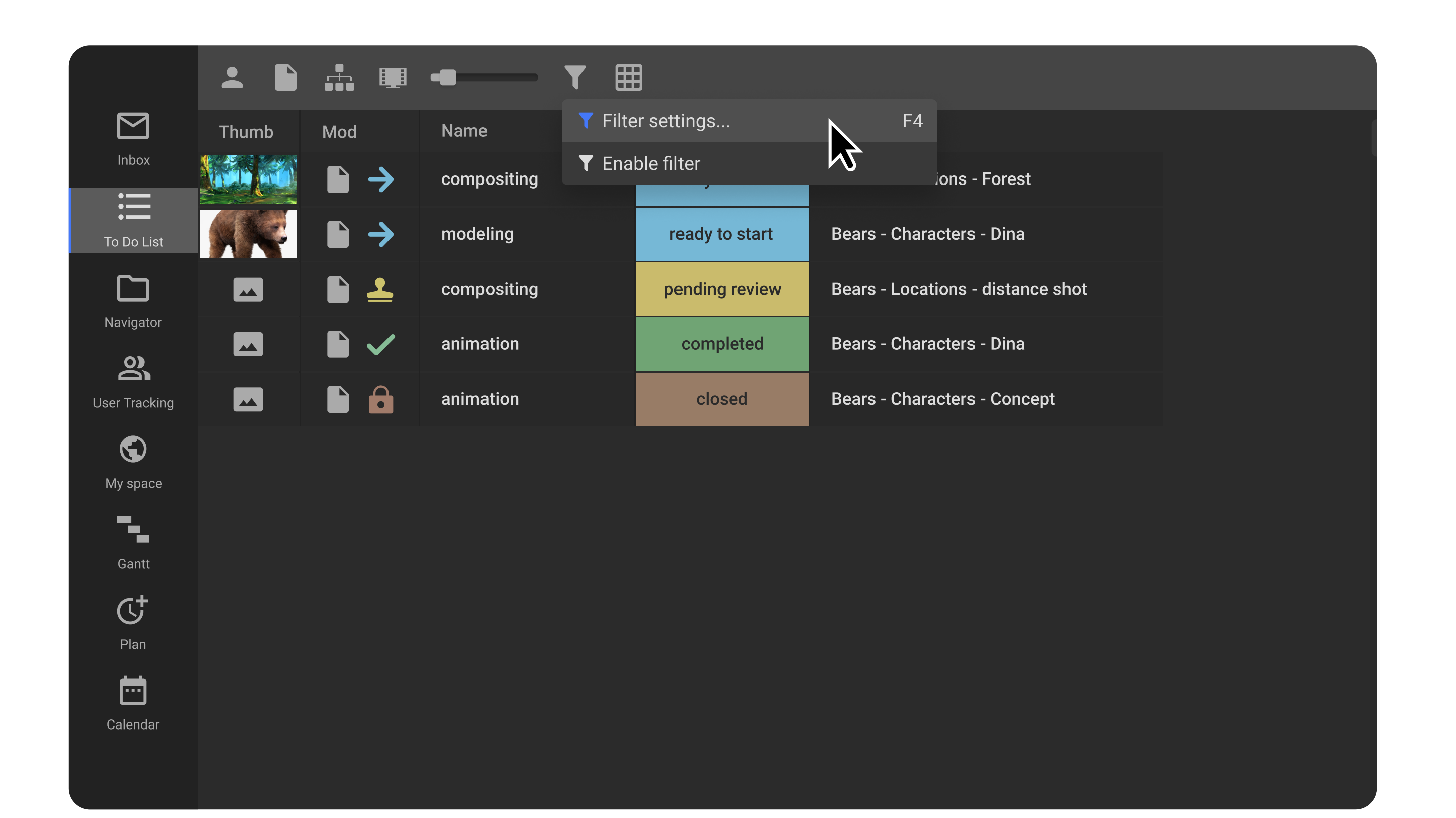

### How to set up filters for your Task list

Select *Filter settings...* in the drop-down menu that appears when you hold down the left mouse button.

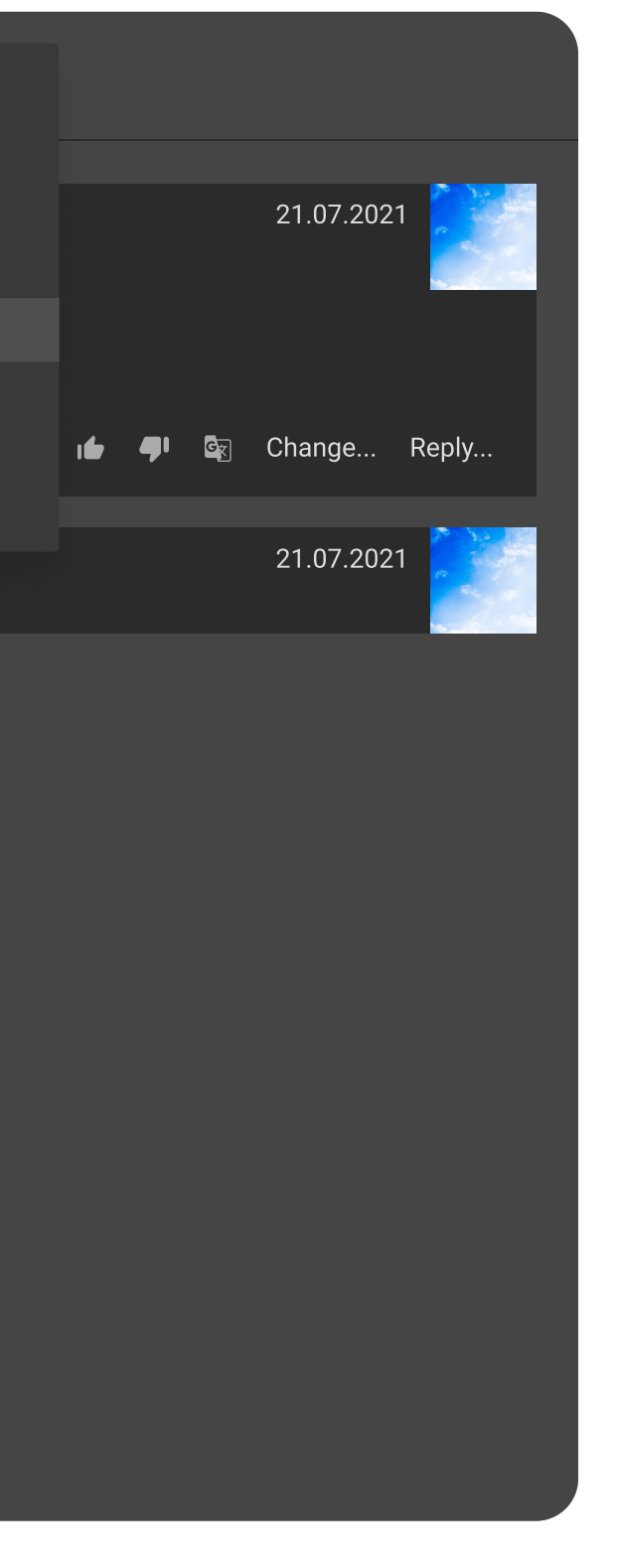

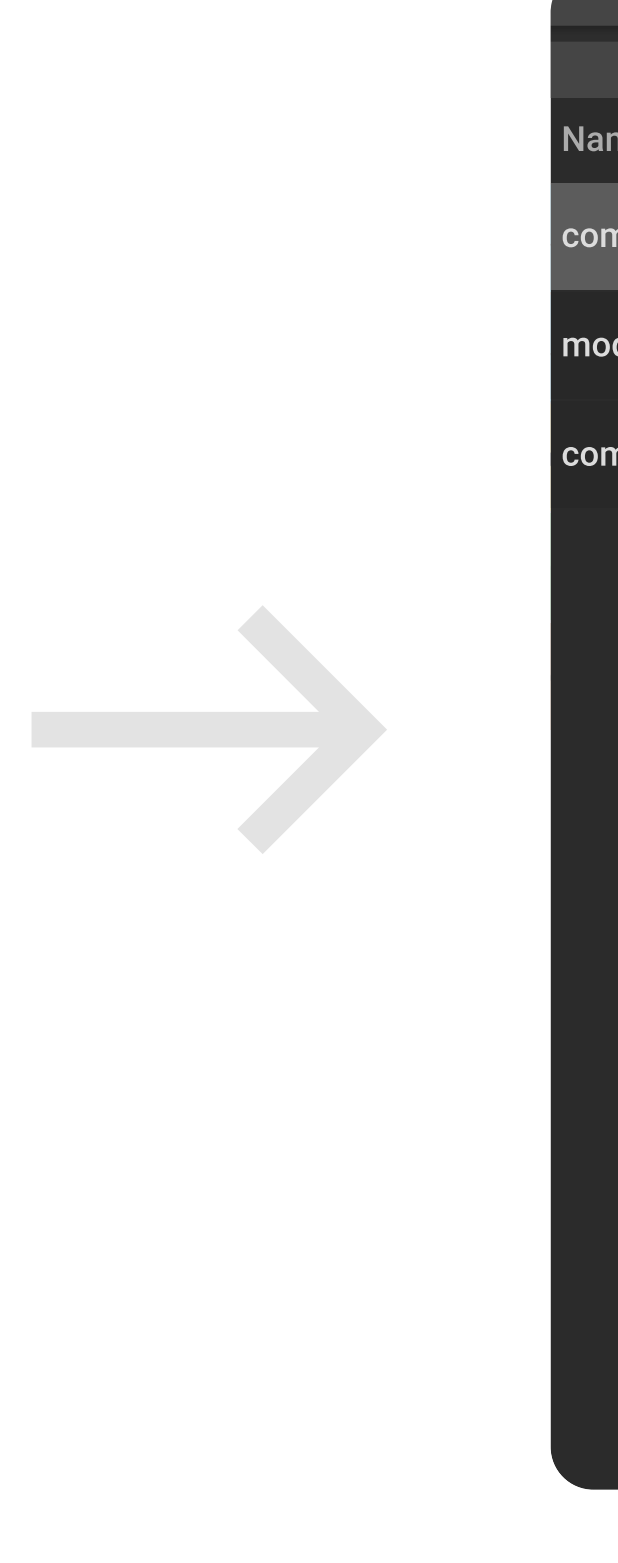

| Name        | Status         | Parent                            |
|-------------|----------------|-----------------------------------|
| compositing | in progress    | Bears - Locations - Forest        |
| modeling    | ready to start | Bears - Characters - Dina         |
| compositing | pending review | Bears - Locations - distance shot |
|             |                |                                   |
|             |                |                                   |
|             |                |                                   |
|             |                |                                   |
|             |                |                                   |
|             |                |                                   |
|             |                |                                   |
|             |                |                                   |

### How to finish a task

After you are done working on a task, press *Reply* button (it looks like an envelope) in order to create a report on the task completion.

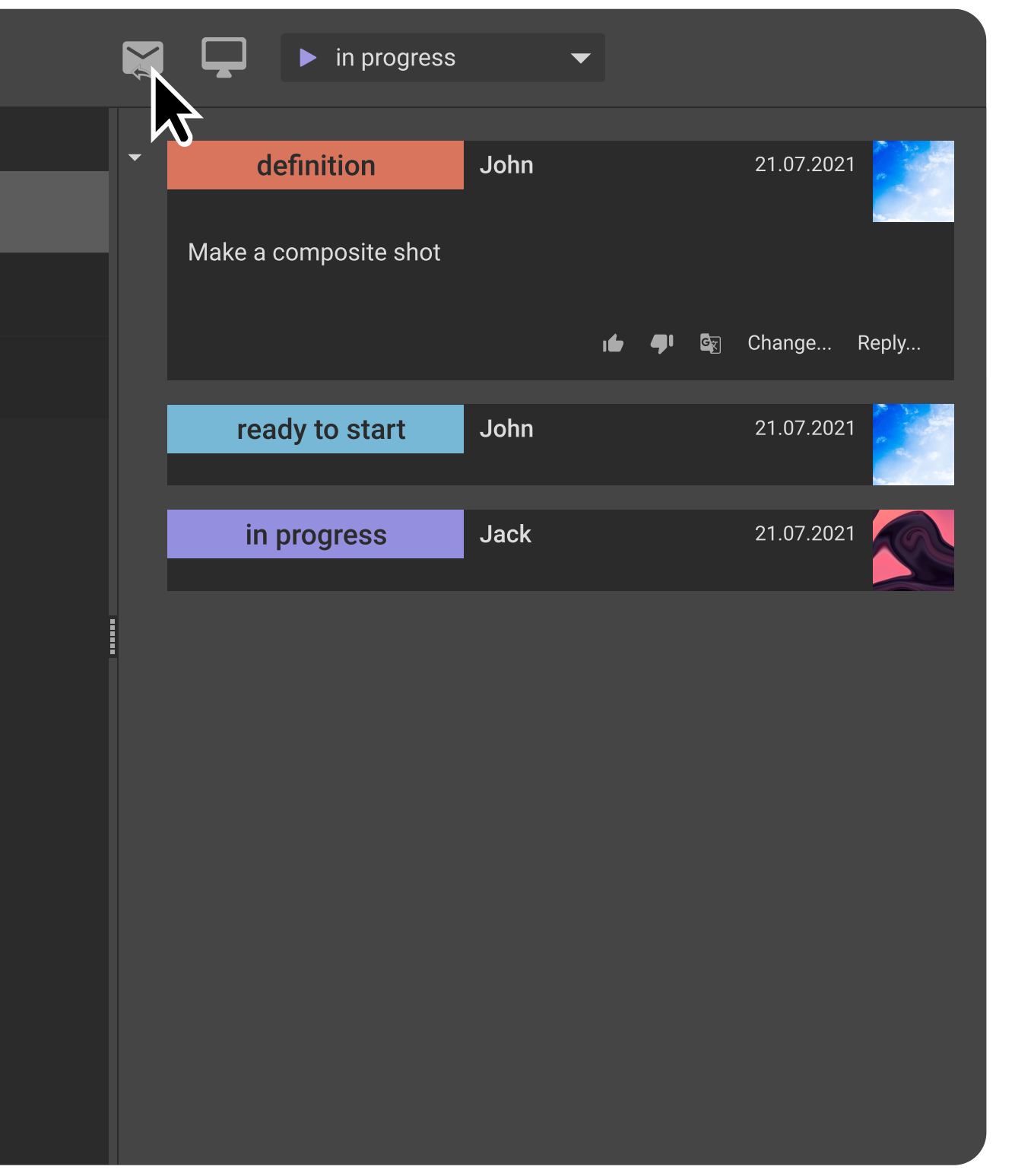

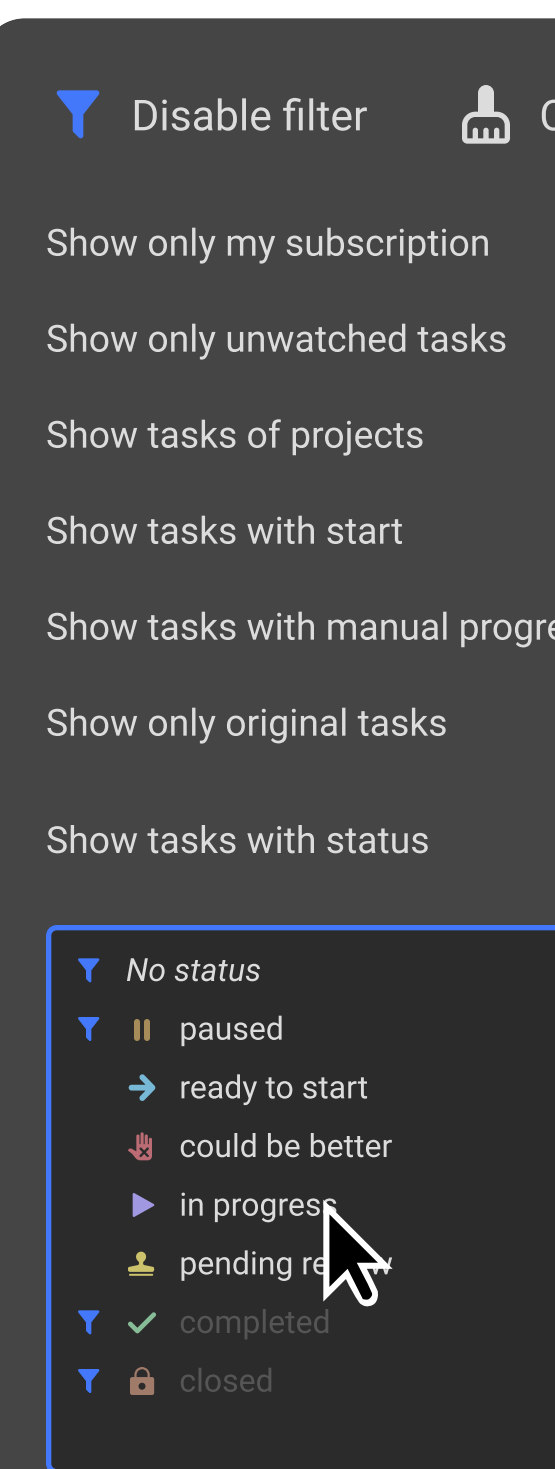

# How to filter out irrelevant tasks

Click on the statuses that do not require your attention: *No status, paused, completed, closed.* 

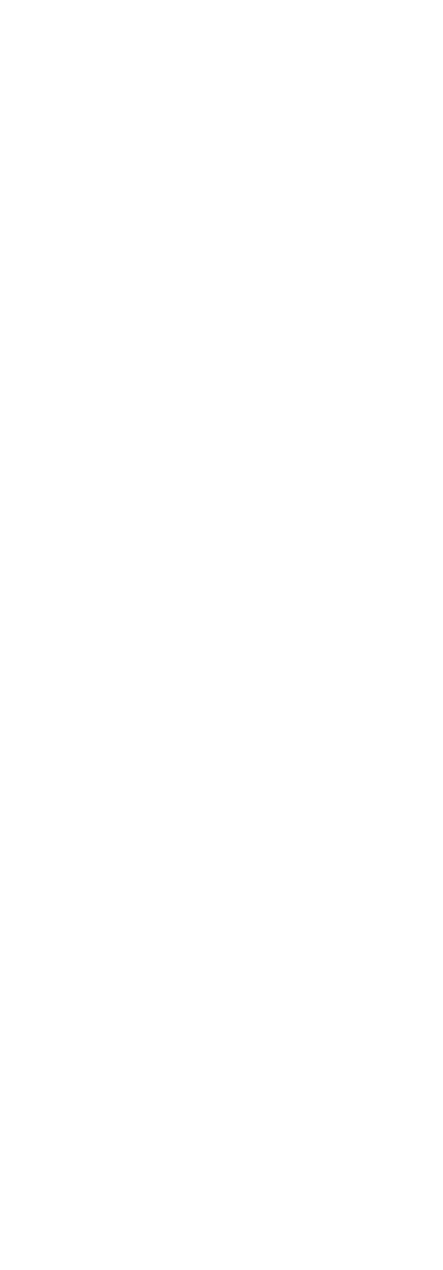

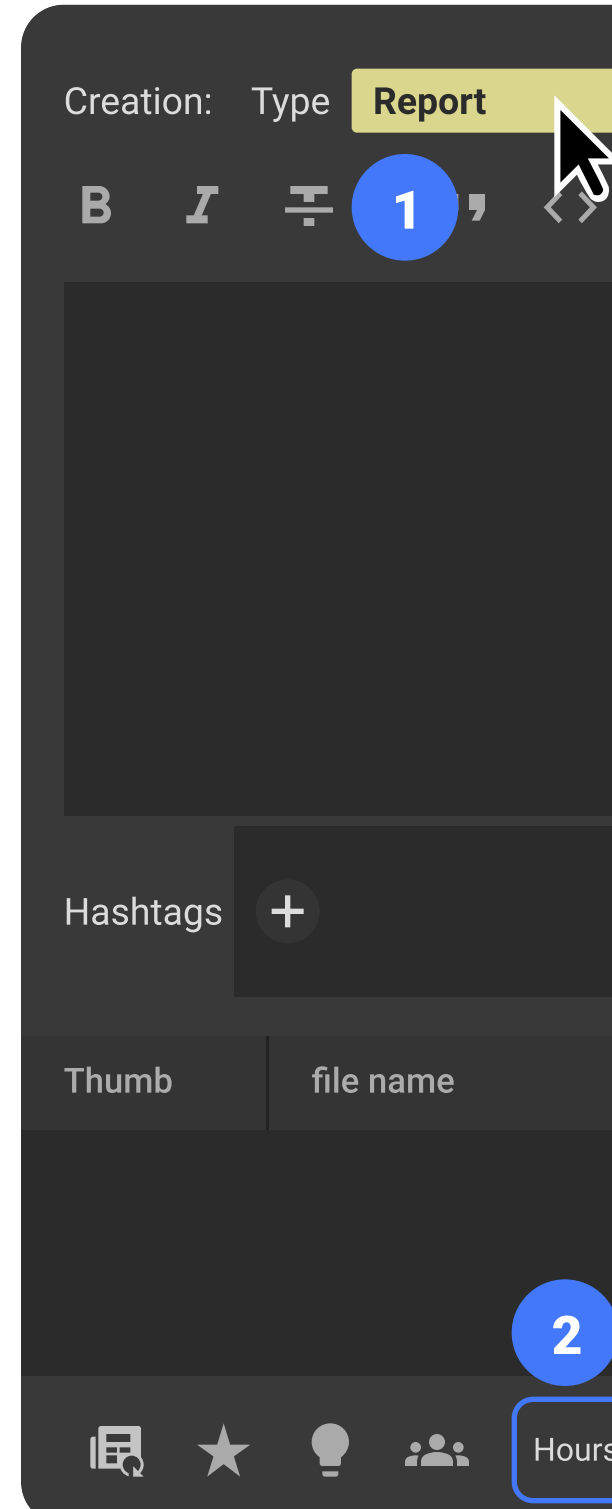

#### How to write a report

Select *Report(1)* message type, write the number of hours(2) you have spent working on it, and change the status to *pending review(3)*. You can attach a file to your report using the sidebar menu(4). Alternatively, use *Drag-and-drop* function to attach a file to your message. When your report is filled out and complete, click *Send(5) button*.

|              |                   |   |                         |        |         |   |   |   | _ |
|--------------|-------------------|---|-------------------------|--------|---------|---|---|---|---|
| Clear filter |                   |   |                         | Preset | Default | • | + | — | 4 |
|              |                   |   |                         |        |         |   |   |   |   |
|              |                   |   |                         |        |         |   |   |   |   |
|              | All projects      | - |                         |        |         |   |   |   |   |
|              | anytime           | • |                         |        |         |   |   |   |   |
| ess          | any progress      | • |                         |        |         |   |   |   |   |
|              | (hide references) |   |                         |        |         |   |   |   |   |
|              |                   |   | Show tasks with activit | ies    |         |   |   |   |   |
|              |                   |   | No activity Animation   |        |         |   |   |   |   |
|              |                   |   | Compositing             |        |         |   |   |   |   |
|              |                   |   | lavout                  |        |         |   |   |   |   |
|              |                   |   | lighting                |        |         |   |   |   |   |
|              |                   |   | modeling                |        |         |   |   |   |   |
|              |                   |   | rendering               |        |         |   |   |   |   |
|              |                   |   | rigging                 |        |         |   |   |   |   |
|              |                   |   |                         |        |         |   |   |   |   |

| • |           |        |           |        |   |       |          |   | Quote | Jump to the | e post   |
|---|-----------|--------|-----------|--------|---|-------|----------|---|-------|-------------|----------|
|   | Paragraph | -      |           |        | Ē | -     | <b>G</b> | @ |       | 4           |          |
|   |           |        |           |        |   |       |          |   |       |             |          |
|   |           |        |           |        |   |       |          |   |       |             |          |
|   |           |        |           |        |   |       |          |   |       |             | <b>2</b> |
|   |           |        |           |        |   |       |          |   |       |             | æ        |
|   |           |        |           |        |   |       |          |   |       |             |          |
|   |           |        |           |        |   |       |          |   |       |             | L        |
|   |           |        |           |        |   |       |          |   |       |             | Ö        |
|   |           |        | Size      |        |   | Hasht | ags      |   |       |             | Ţ        |
|   |           |        |           |        |   |       |          |   |       |             |          |
|   |           | 3      |           |        |   |       |          |   | 5     |             |          |
| 3 | •         | Status | 🛓 pending | review |   |       |          |   | Send  | Cancel      |          |

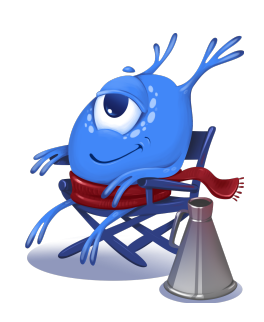